# GUIDE UTILISATEUR VISIAGORA

#### 1) QU'EST-CE-QUE VISIAGORA ?

Visiagora est un outil permettant de bénéficier de cours en visioconférence dans une salle de cours virtuelle disposant de tous les outils d'une salle de cours physique : vous communiquez avec votre formateur en direct par webcam et micro/haut-parleur en utilisant un tableau blanc virtuel et interactif sur lequel le formateur dépose les documents de cours, et depuis lequel vous interagissez.

#### 2) COMMENT PUIS-JE ME CONNECTER À VISIAGORA ?

Aucune installation n'est requise, tout fonctionne à partir d'un navigateur internet. Vous devez donc :

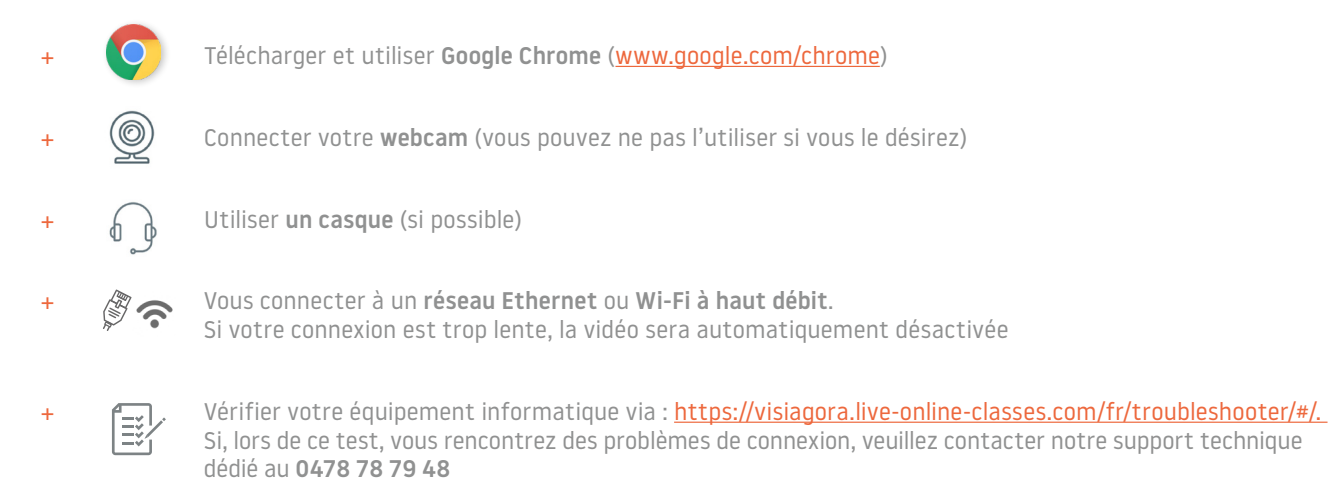

#### 3) COMMENT PUIS-JE ACCÉDER À VISIAGORA ?

- + Accédez à Visiagora via https://visiagora.live-online-classes.com et cliquez sur SE CONNECTER dans le coin supérieur droit de la page.
- + Pour vous connecter, renseignez le NOM D'UTILISATEUR et le MOT DE PASSE qui vous ont été envoyés par email ou que vous avez choisis.

| Sed    | connecter            |             |
|--------|----------------------|-------------|
| 4      | Identifiant ou email |             |
| *      | Mot de passe         |             |
|        | Se souvenir de moi   | SE CONNECTE |
| Mot de | e passe oublié ?     |             |

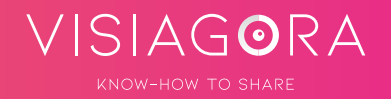

- + ACCÉDEZ AU TABLEAU DE BORD depuis lequel vous trouverez les informations utiles à votre formation en langue, telles que :
  - 1. Informations de profil : vous pouvez accéder à votre profil, modifier votre adresse email ainsi que votre mot de passe
  - 2. Votre formateur ou vos formateurs : après avoir réservé votre premier cours avec un formateur, son profil apparaît directement sur votre tableau de bord pour vous faciliter les réservations suivantes.
  - 3. Liste des cours à venir : les cours qui apparaissent sur le tableau de bord ont été planifiés sur base de votre horaire de cours habituel.
  - 4. Message : vous pouvez envoyer un message privé à votre formateur.

| Céline Apprentissage : anglais Profil               | 1. 27 | Option                                                            | Cours collectifs                                  | Cours p                                                                            | articuliers<br>44/0                                                 |
|-----------------------------------------------------|-------|-------------------------------------------------------------------|---------------------------------------------------|------------------------------------------------------------------------------------|---------------------------------------------------------------------|
| Badges<br>Seg Independent<br>Mes protesseurs<br>(2) |       | Cours à venir<br>Ray L<br>Cours à venir<br>Ray L<br>Cours à venir | anglais A1<br>Type de cours : & Cours perticulier | Ven 13, mars           15h00-15h30           6         20           max         20 | 3 Cours à venir Demiers cours<br>et inter dans la rease<br>a Annéer |
| Ray L<br>Réserver un cours                          | -     |                                                                   | Page<br>Lis dass sort rocutes d                   | n 1 de 1.                                                                          |                                                                     |

#### 4) COMMENT RÉSERVER VOS SÉANCES DE COURS VISIAGORA ?

+ Dans le menu supérieur de votre tableau de bord, cliquez sur « Cours en direct » puis sur « Réservez un cours particulier ».

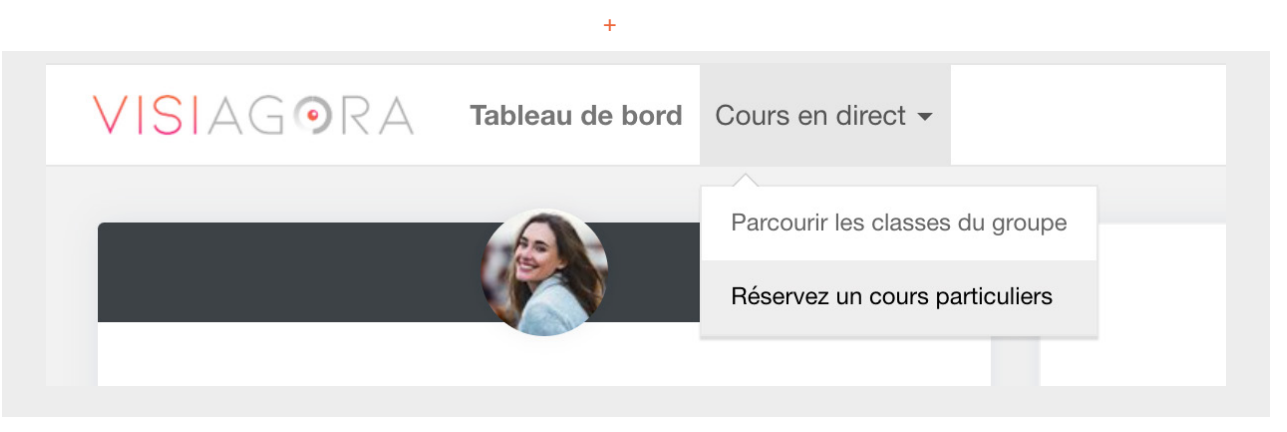

 Vous atteignez une page présentant l'ensemble de nos formateurs. Vous pouvez sélectionner la langue que vous souhaitez travailler puis filtrer les formateurs.

| Langue: |   | Recherche par jour: | Recherche par l'heure: |   |
|---------|---|---------------------|------------------------|---|
| Anglais | Y | Tout                | Tout                   | ¥ |
|         |   | Chercher            |                        |   |

VISIAGORA

Une fois cela fait, vous n'aurez accès qu'aux formateurs de la langue choisie.

+ Parcourez les **profils de nos formateurs**, accédez à **leur calendrier**, et sélectionnez **la plage horaire** de votre choix dans leurs disponibilités (plages en vert dans leur calendrier) : cliquez dans cette plage horaire pour effectuer une réservation.

|                                                                                                    | Cliquez sur un horaire vert du calendrier pour réserver un cours |        |         |         |         |         |         |         |
|----------------------------------------------------------------------------------------------------|------------------------------------------------------------------|--------|---------|---------|---------|---------|---------|---------|
| Miss Faye Howard                                                                                                    | 2 - 7 mars 2021                                                  |        |         |         |         |         |         |         |
| "Learn a new language and get a new soul - Czech proverb"                                                                                                    |                                                                  |        |         |         |         |         |         |         |
| J'enseigne :                                                                                                    |                                                                  | un. 01 | mar. 02 | mer. 03 | jeu. 04 | ven. 05 | sam. 06 | dim. 07 |
| Anglais                                                                                                    | 00                                                               |        |         |         |         |         |         |         |
|                                                                                                    | 01                                                               |        |         |         |         |         |         |         |
| Mes qualifications :                                                                                                    | 02                                                               |        |         |         |         |         |         |         |
| MA (distinction) - English Literature and Gender Studies; BA(Hons) - English and French; English<br>Teaching experience: Université de Lorraine, SciencesPo, British Council, L'Envol (La Banque                                                                                                    | 03                                                               |        |         |         |         |         |         |         |
| Riegenshie                                                                                                    | 0.6                                                              |        |         |         |         |         |         |         |
| Diographie :                                                                                                    | 05                                                               |        |         |         |         |         |         |         |
| Figlish as a forcing Language for around 5 years now both in France and in the UK. My<br>educational background is in languages and I have a particular affinity for English Literature. I love                                                                                                    | 06                                                               |        |         |         |         |         |         |         |
| teaching as I love meeting new people and sharing cultures. I always aim to demystify English for<br>non-native speakers and make learning a language as erjoyable as possible. Aside from a passion<br>for teaching. Tows to experiment with contising description south-east Asian dishest travel (when | 07                                                               |        |         |         |         |         |         |         |
| possible!), read and dance. I also adore tea and cats!                                                                                                    | 09                                                               |        |         |         |         |         |         |         |
| Évaluation :                                                                                                    | 0.5                                                              |        |         |         |         |         |         |         |
| ****                                                                                                    | 10                                                               |        |         |         |         |         |         |         |
|                                                                                                    | 11                                                               |        |         |         |         |         |         |         |
| Contactez-moi                                                                                                    | 12                                                               |        |         |         |         |         |         |         |
|                                                                                                    | 12                                                               |        |         |         |         |         |         |         |
|                                                                                                    | 13                                                               |        |         |         |         |         |         |         |
|                                                                                                    | 14                                                               |        |         |         |         |         |         |         |
|                                                                                                    | 15                                                               |        |         |         |         |         |         |         |
|                                                                                                    | 16                                                               |        |         |         |         |         |         |         |
|                                                                                                    |                                                                  |        |         |         |         |         |         |         |

 Confirmez votre réservation en cliquant sur « sauvegarder » (vous pouvez également adresser une demande spécifique au formateur pour ce cours, comme lui indiquer un élément précis sur lequel vous souhaitez travailler).

| Confirmer la réservation du cour | s                                                                                                    |                                                                                              |                     |
|----------------------------------|----------------------------------------------------------------------------------------------------|----------------------------------------------------------------------------------------------|---------------------|
| Miss Faye Howard                 | Ven 05, Mar 2021<br>14000<br>4 may 5 may 100<br>100 may 100 may 100<br>100 may 100 may 100<br>100 may 100 may | Its Langue     Anglais       EX Niveau     A1       B Une demande spécifique pour ce cours ? | •                   |
|                                  |                                                                                                    |                                                                                              | Sauvegarder Annuler |

+ Votre réservation et maintenant confirmée.

### 5) COMMENT ACCÉDER À LA SALLE DE COURS VIRTUELLE VISIAGORA ?

- + AU JOUR ET À L'HEURE DE VOTRE COURS, vous pouvez vous connecter à votre compte Visiagora via <u>https://visiagora.live-online-</u> classes.com et ensuite à la salle de cours virtuelle en suivant les étapes ci-dessous :
  - 1. Depuis votre tableau de bord, cliquez sur Entrer dans la classe (qui se trouve à côté du cours planifié).

|         |                                                   |             |               |                | Cours a venir Demiers cou |
|---------|---------------------------------------------------|-------------|---------------|----------------|---------------------------|
| Ray L   | anglais A1<br>Type de cours : & Cours particulier |             | Ven 13, ma    | irs            | *) Entrer dans la classa  |
|         |                                                   |             | 15h00-15h     | 30             | M Annular                 |
| Message |                                                   | 6<br>Hearts | 26<br>Minutes | 51<br>Secondes | × Annuler                 |

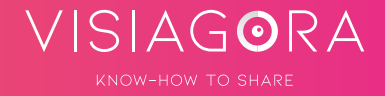

Bienvenue au cours Céline Vérifions vos réglages vérifions vos réglages Navigateur Lou Caméra Pour vous assurer une bonne expérience de cours aujourd'hui, nous allons vérifier votre navigateur, votre microphone et votre caméra.

Bienvenue au cours Céline

Très bien. Continuons.

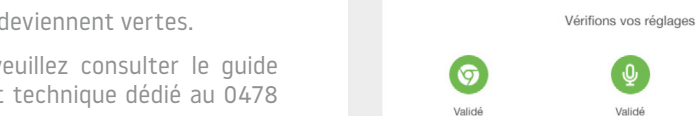

3. Cliquez sur suivant lorsque les icônes deviennent vertes.

2.

En cas de problème de connexion, veuillez consulter le guide technique ou contacter notre support technique dédié au 0478 78 79 48.

Cliquez sur Lancer les tests afin d'effectuer une vérification

rapide de l'équipement informatique.

## 4. L'écran suivant vous permet de vérifier votre équipement informatique avant d'entrer dans la salle de cours virtuelle.

Si vous voyez votre visage dans l'aperçu vidéo, cochez le case vérification de la caméra. Puis, si vous voyez l'indicateur audio osciller, cochez la case vérification du microphone.

Enfin, **cliquez sur le bouton testez le son** : si vous entendez le signal sonor, cochez la case vérification des haut-parleurs.

## Bienvenue au cours Sébastien Voici un aperçu de votre vidéo pour que vous puissiez vérifier ce que le reste de la classe verra de vous. Vous pouvez changer de caméra et de microphone en utilisant les menus déroulants. Caméra Micro Haut-parleurs / Casque (FaceTime HD Camera \$) (Par défaut - External Micri\$) (Par défaut - Headphones \$) Vérification du microphone Vérification des haut-parleurs Vérification de la caméra Veuillez cliquer sur la Veuillez cliquer sur la Cochez la case si vous boîte au-dessus, si vous boîte au-dessus, si vous pouvez entendre la bell pouvez voir votre visage dans l'aperçu vidéo. pouvez voir l'indicateur audio monter et lorsque vous testez le son. descendre quand vous parlez. Redo Tests

#### 5. Cliquez finalement sur Connect Video.

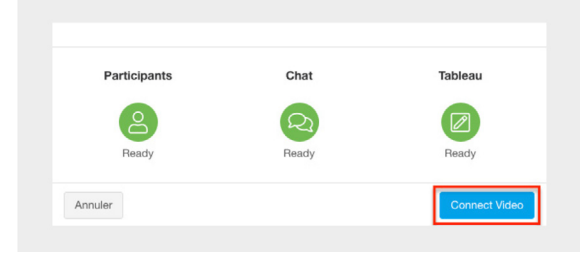

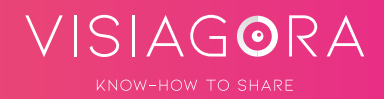

+ A la fin du cours, il suffit de cliquer sur le bouton **QUITTER** le cours situé dans le coin supérieur droit de la salle de cours.

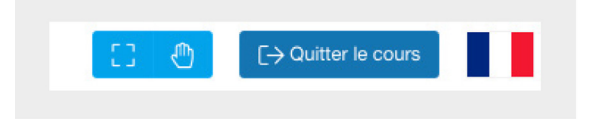

## 6) COMMENT INTERAGIR DANS LA SALLE DE COURS VIRTUELLE VISIAGORA ?

+ ACCÉDEZ À VOS OUTILS DU TABLEAU VIRTUEL INTERACTIF en cliquant sur l'icône bleue Crayon, située en bas à gauche du tableau virtuel. Parmi les outils, l'OUTIL TEXTE sert à écrire, l'OUTIL CRAYON à dessiner et l'OUTIL FORMES à mettre en évidence des éléments du tableau virtuel.

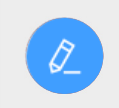